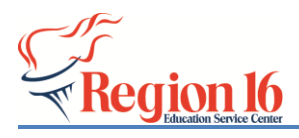

**TSDS Implementation** 

## 2020-2021 SELA eDM Data Load

\*\* Create the TSDS Core Collection Interchange files from TxEIS/ASCENDER to load into the eDM: State Reporting>Utilities>/Create TSDS CORE COLLECTION and choose Special Education Language Acquisition.

1) Login to TEAL with your profile and click on the Texas Student Data System Portal Link.

| Texas Education<br>User and Access Manageme   | n Agency                                                             | Welcome, | M Logout          | 🕜 <u>Help</u> | U <u>Online User Training</u> |
|-----------------------------------------------|----------------------------------------------------------------------|----------|-------------------|---------------|-------------------------------|
| Self-Service                                  | Applications Edit Account ×                                          |          |                   |               |                               |
| My To-Do List                                 |                                                                      |          |                   |               | Refresh Links                 |
| Change My Password                            | Texas Student Data System Porta                                      | I        |                   |               | ^                             |
| My Security Questions My Application Accounts | Texas Student Data System Portal<br>Texas Student Data System Portal |          | Add/Modify Access |               | ~                             |
| Edit My Profile                               |                                                                      |          |                   |               |                               |

2) Select Manage Data Loads (user must have the ODS Data Loader role to load the files).

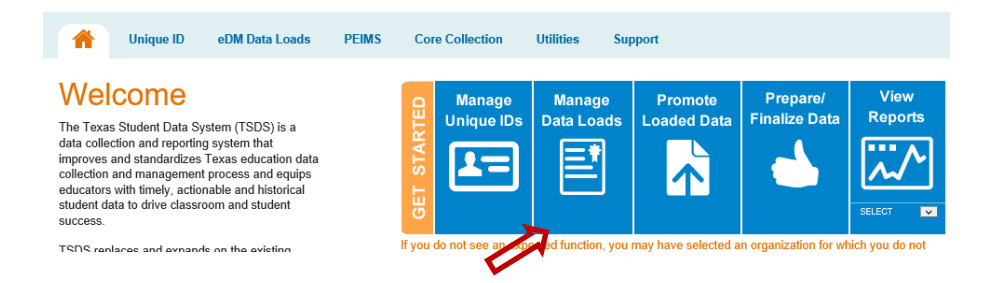

3) Select Interchange Upload under the Interchange Menu.

| Menu             | System Message          | s .     |                                                                        |
|------------------|-------------------------|---------|------------------------------------------------------------------------|
|                  | Date                    | Subject | Massaga                                                                |
| ager             |                         |         | No messages available.                                                 |
| lanager          |                         |         |                                                                        |
| Itility          | <b>Open Collections</b> |         |                                                                        |
| hange Menu       | Collection              |         | Description                                                            |
| ange Upload      | 2018 EX/8.3             |         | PEIMS Extended Year 3rd Submission Collection for school year 2017-203 |
| ernal Links      | 2018 SUMR3              |         | PEIMS Summer 3rd Submission Collection for school year 2017-2018       |
| dent Data System | 2019 EX/8.3             |         | PEIMS Extended Year 3rd Submission Collection for school year 2018-201 |
| ucation Anency   | 2019 FALL3              |         | PEIMS Fail 3rd Submission Collection for school year 2018-2019         |
|                  | 2019 MD/R3              |         | PEIMS MidYear 3rd Submission Collection for school year 2018-2019      |
|                  | 2019 SUMR3              |         | PEIMS Summer 3rd Submission Collection for school year 2018-2019       |
|                  | 2020 EX/8.1             |         | PEIMS Extended Year 3rd Submission Collection for school year 2019-20  |
|                  | 2020 FALL3              |         | PEIMS Fall 3rd Submission Collection for school year 2019-2020         |
|                  | 2020 MOVR3              |         | PEIMS MidVear 3rd Submission Collection for school year 2019-2020      |
|                  | 2020 SUMR2              |         | PEIMS Summer 2nd Submission Collection for school year 2019-2020       |
|                  | 2020 SUMR3              |         | PEIMS Summer 3rd Submission Collection for school year 2019-2020       |
|                  | 2021 EXVR1              |         | PEIMS Extended Year 5xt Submission Collection for school year 2020-20  |
|                  | 2021 EXVR2              |         | PEIMS Extended Year 2nd Submission Collection for echool year 2020-20  |
|                  | 2021 EXV8.3             |         | PEIMS Extended Year 3rd Submission Collection for echool year 2020-20  |
|                  | 2021 FALL3              |         | PEIMS Fall 3rd Submission Collection for school year 2020-2021         |
|                  | 2021 MDVR3              |         | PEIMS MidYear 3rd Submission Collection for school year 2020-2021      |
|                  | 2021 SUMR1              |         | PEIMS Summer 1st Submission Collection for school year 2020-2021       |
|                  | 2021 SUMR2              |         | PEIMS Summer 2nd Submission Collection for echool year 2020-2021       |
|                  | 2021 SUMR3              |         | PEIMS Summer 3rd Submission Collection for school year 2020-2021       |
|                  | 2021 TSDS               |         | TSDS Collection for achool year 2020-2021                              |
|                  |                         |         |                                                                        |

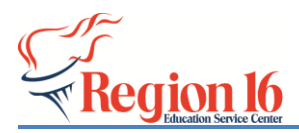

4) Click on the Interchange Collection pull down menu and choose 2021 TSDS.

| Menu                      | System Message         |                              |                                                                                                    |                  |
|---------------------------|------------------------|------------------------------|----------------------------------------------------------------------------------------------------|------------------|
| Home                      | IMPORTANT: Files must  | oe placed in a batch in orde | er to have their data loaded into the system. Files in Validation OK or Validation Warning status have NOT yet been loaded | into the system. |
| File Manager              |                        |                              |                                                                                                    |                  |
| Batch Manager             | Upload Interchange     | iles                         |                                                                                                    |                  |
| Delete Utility            |                        |                              |                                                                                                    |                  |
| Interchange Menu          | Interchange conection. | 2021 TSDS                    |                                                                                                    |                  |
| Interchange Upload        | File 1:                |                              |                                                                                                    | Browse           |
| External Links            | File 2:                |                              |                                                                                                    | Browse           |
| Texas Student Data System | File 3:                |                              |                                                                                                    | Browse           |
| Texas Education Agency    | File 4:                |                              |                                                                                                    | Browse           |
|                           | File 5:                |                              |                                                                                                    | Browse           |
|                           | File 6:                |                              |                                                                                                    | Browse           |
|                           | File 7:                |                              |                                                                                                    | Browse           |
|                           | File 8:                |                              |                                                                                                    | Browse           |
|                           | File 9:                |                              |                                                                                                    | Browse           |
|                           |                        |                              |                                                                                                    |                  |
|                           |                        | Upload                       |                                                                                                    |                  |

5) Select **Browse** and find the zipped file and select **Upload**.

| (MPORTANT: Files must t<br>Jpload Interchange<br>(Interchange Collection:<br>File 1:<br>File 2:<br>File 3:<br>File 4: | be placed in a batch in or<br>Citor<br>2021 TSDS | der to have their dats loaded into the system. Files in Validation OK or Validation Warning status have NOT yet been loaded into the system.<br>Browse<br>Browse<br>Browse |
|----------------------------------------------------------------------------------------------------|--------------------------------------------------|----------------------------------------------------------------------------------------------------|
| Jpload Interchange <sup>(</sup><br>interchange Collection:<br>iile 1:<br>iile 2:<br>iile 3:<br>iile 4:                | 2021 TSDS                                        | Browse<br>Browse<br>Browse                                                                                                    |
| Jpload Interchange<br>Interchange Collection:<br>ile 1:<br>ile 2:<br>ile 3:                                           | 2021 TSDS                                        | Brows<br>Brows<br>Brows                                                                                                    |
| interchange Collection:<br>File 1:<br>File 2:<br>File 3:<br>File 4:                                                   | 2021 TSDS                                        | Browse<br>Browse<br>Browse                                                                                                    |
| interchange Collection:<br>file 1:<br>file 2:<br>file 3:<br>file 4:                                                   | 2021 TSDS                                        | Browse<br>Browse<br>Browse                                                                                                    |
| ile 1:<br>ile 2:<br>ile 3:<br>ile 4:                                                                                  |                                                  | Browse<br>Browse<br>Browse                                                                                                    |
| ile 2:<br>ile 3:<br>ile 4:                                                                                            |                                                  | Browse<br>Browse                                                                                                    |
| ile 3:                                                                                                    |                                                  | Browse                                                                                                    |
| ile 4                                                                                                    |                                                  |                                                                                                    |
|                                                                                                    |                                                  | Browse                                                                                                    |
| ile 5:                                                                                                    |                                                  | Browse                                                                                                    |
| ile 6:                                                                                                    |                                                  | Browse                                                                                                    |
| ile 7:                                                                                                    |                                                  | Browse                                                                                                    |
| ile 8:                                                                                                    |                                                  | Browse                                                                                                    |
| ile 9:                                                                                                    |                                                  | Browse                                                                                                    |
| ile 9:                                                                                                    |                                                  | Browse                                                                                                    |
| - 1                                                                                                    | e 7:<br>e 8:<br>e 9:                             | e 9:<br>Upload                                                                                                    |

**6**) Click the **refresh** icon to see updated the status for each file. The Status Column should have all green checks before proceeding to Step 7.

- 7) Select the 5 files and click **Add to Batch**.
- 8) Select View Batch.
- 9) Add **Comments** to the batch if you choose and select **Process Batch**.

10) Click on the **Spyglass** to view the status of each individual file.

The **Batch Status** should indicate **Plan Complete** and the **Data Status** should have **green check marks** for each file (3 files total – Education Organization Interchange, Student Parent Interchange, and Student Program Interchange). If one or more of the files have a red X that indicates errors in the file or the file failed. These need to be addressed and new files created and processed in the edm.

Move to the Promotion and Validation and Complete steps.